### Huawei Solar Switzerland Instructions Optimiseurs

04 Mai 2023 Gabriel BLAISE gabriel.blaise@huawei.com +41 76 690 31 88

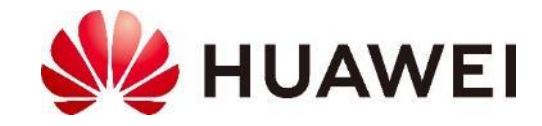

## Thèmes

- Gamme de Produits Huawei
- Outil de dimensionnement SmartDesign
- <u>SmartDesign 2.0</u>

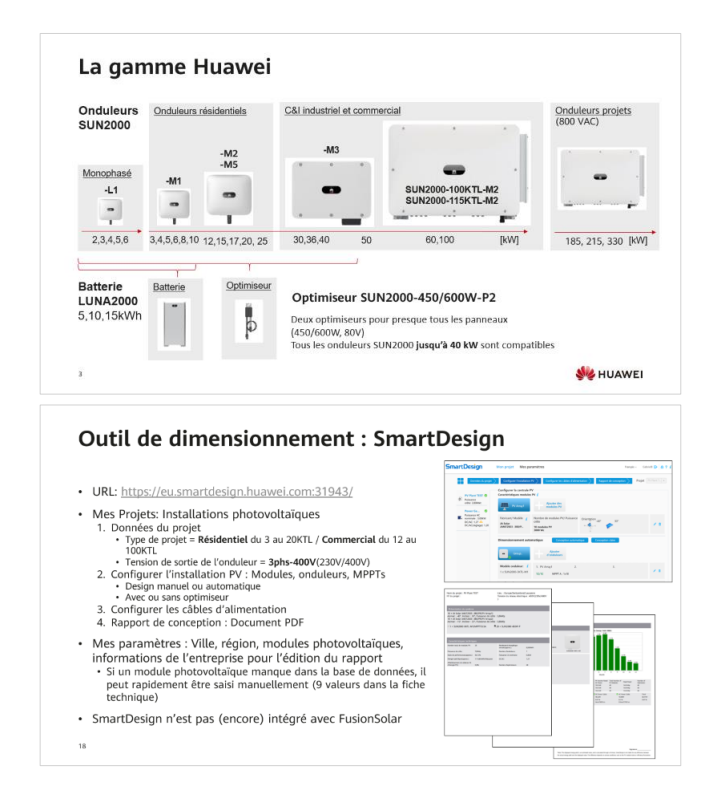

- <u>Optimiseur</u>: Aperçu, compatibilité, Nombre de modules (Long-String-Design), Dimensionnement avec 1 entrée par MPPT, Dimensionnement avec 2 entrées par MPPT, Résumé
- Documents

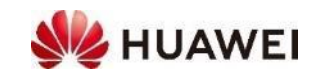

## La gamme Huawei

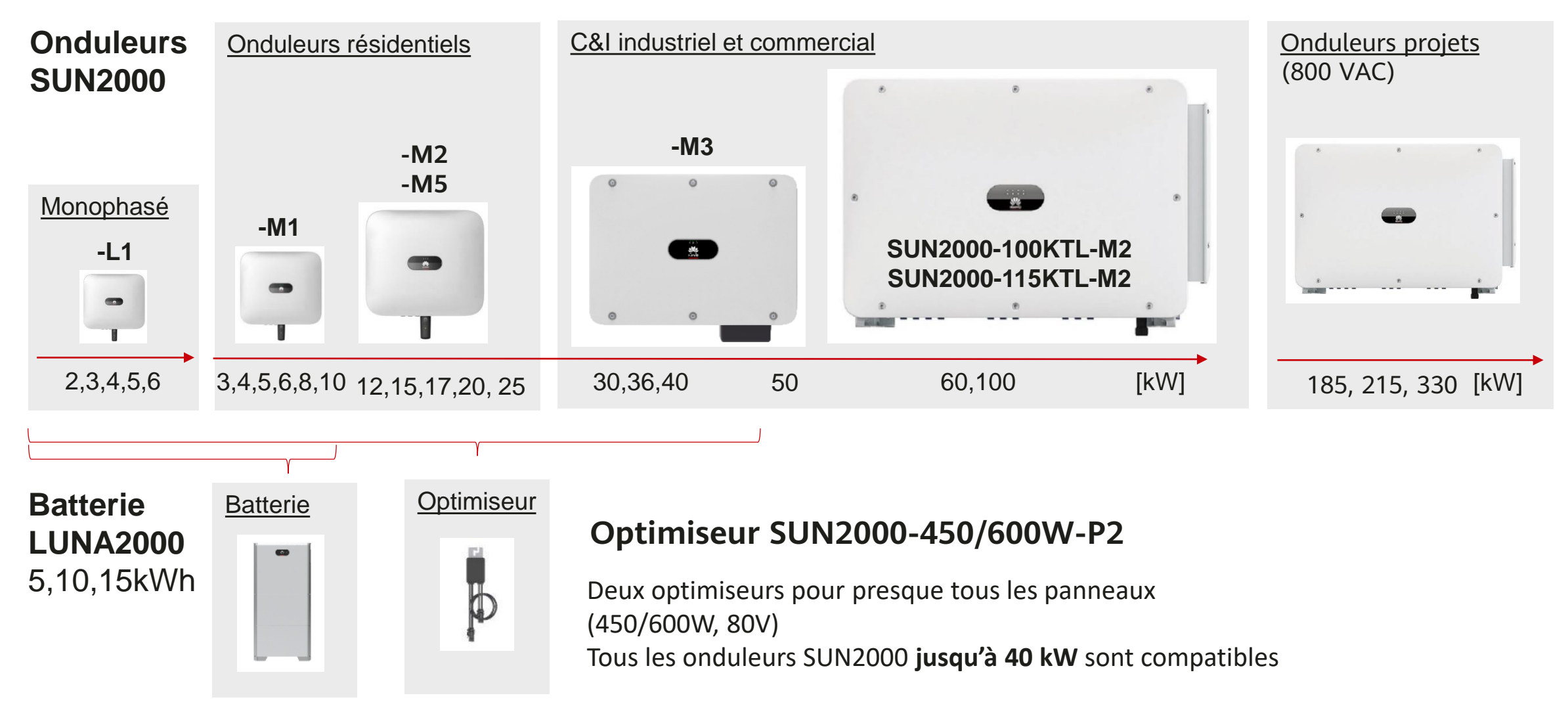

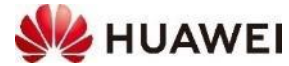

## **Outil de dimensionnement SmartDesign**

- URL: https://eu.smartdesign.huawei.com:31943/
- Mes projets : Installations photovoltaïques
  - 1. Données du projet
    - Type de projet = résidentiel de 3 à 20KTL / commercial 12 à 100KTL
    - Tension de sortie de l'onduleur = **3phs-400V**(230V/400V)
  - 2. Configurer l'installation PV : panneaux, onduleurs, MPPTs
    - Design manuel ou automatique
    - Avec ou sans optimiseurs
  - 3. Configurer les câbles d'alimentation
  - 4. Rapport de conception : Document PDF
- Mes paramètres : Emplacement, Modules définis par l'utilisateur, Information sur l'entreprise
  - Si un panneau manque à la bibliothèque il peut être ajouté facilement (9 valeurs de la fiche technique)
- <u>SmartDesign 2.0</u> est intégré à FusionSolar avec un design 3D

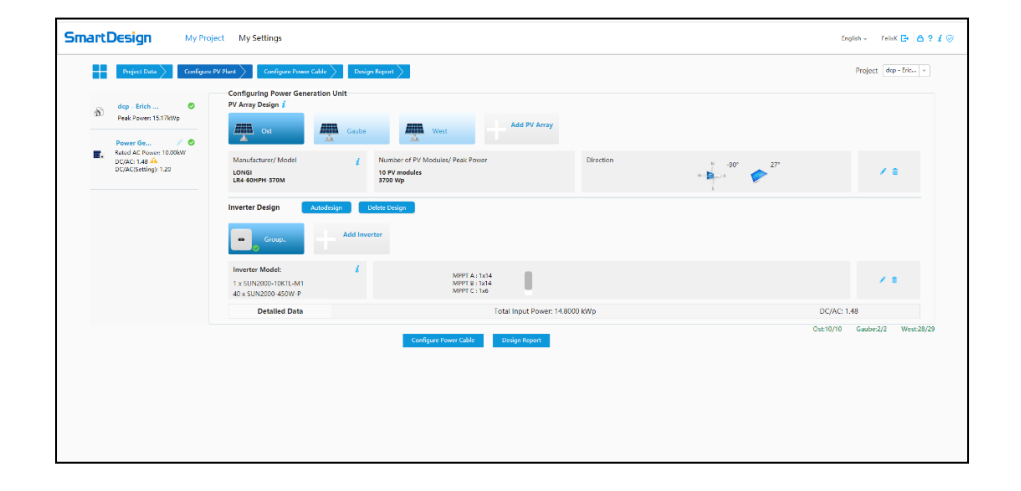

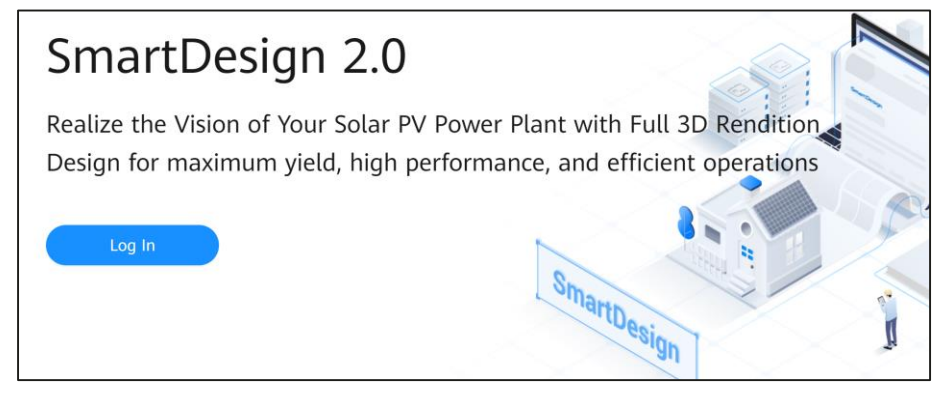

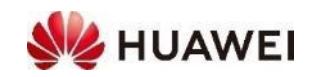

## Aperçu de l'optimiseur SUN2000-450/600W-P2

- Un optimiseur Huawei avec
  - Optimisation partielle
  - Optimisation complète : différentes orientations, Strings plus longs, suivi au niveau du module, Coupure rapide (0 V DC en toiture), Détection d'arc électrique

| Pas<br>d'optimisation    | Pas d'ombrage et une orientation unique sur un même<br>string-MPPT                                                                   |
|--------------------------|----------------------------------------------------------------------------------------------------|
| Optimisation partielle   | Léger ombrage et orientation unique du string                                                                                        |
| Optimisation<br>complète | Différentes orientations du string et/ou ombrage ; permet<br>le design avec les strings plus longs, le suivi de tous les<br>panneaux |

- Les onduleurs Huawei fonctionnent en deux étapes
  - Les optimiseurs Huawei ont seulement deux fonctions: Abaissement de la tension (Buck mode) et le mode Bypass
  - Moins d'électronique de puissance sur le toit

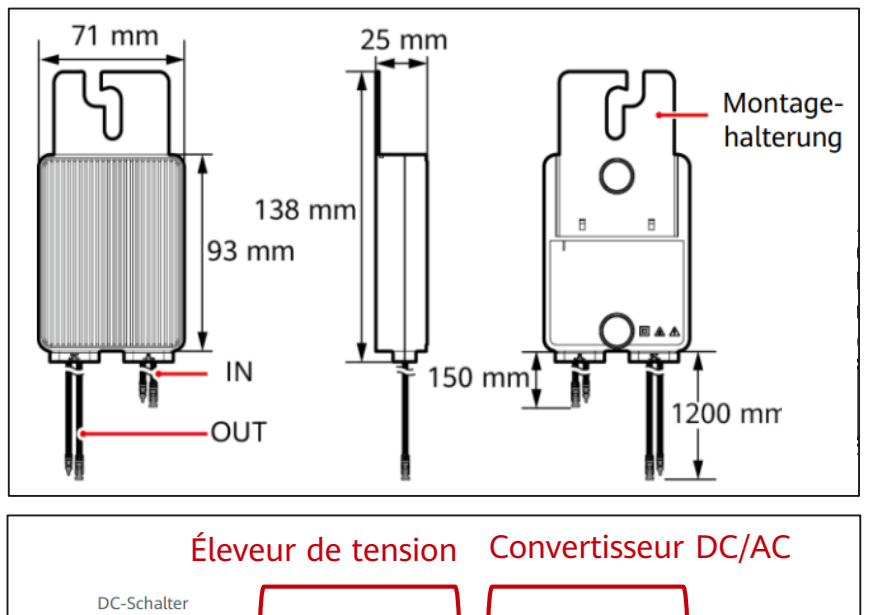

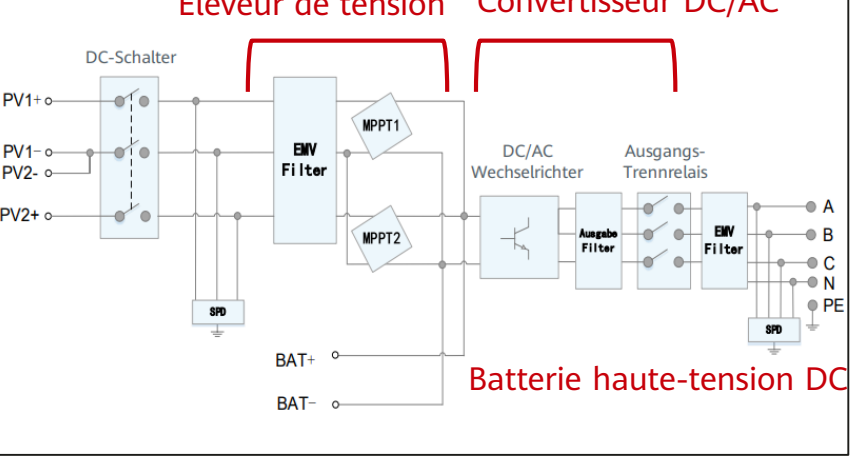

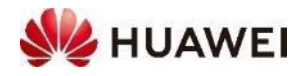

## Compatibilité des optimiseurs SUN2000-450W-P2

- Compatible avec les onduleurs Huawei
  - SUN2000-3-10KTL-M1 2 MPPT / **1 entrée** par MPPT
  - SUN2000-12-20KTL-M2 2 MF
  - SUN2000-30-40KTL-M3
- 2 MPPT / **2 entrées** par MPPT 4 MPPT / **2 entrées** par MPPT

52.18V

10.9

< 450W

≤ 14,5A

 $\leq 80V$ 

≤ 80V

≤ 13A

- Compatible avec la plupart des modules photovoltaïques
  - Puissance nominale P en STC
  - Tension à vide max. Voc avec Tmin
  - Courant de court-circuit lsc en STC (P2)
- Beispiel: Meyer Burger White 400W (Tmin = -25C)
  - Puissance P en STC 400W  $\leq$  450W  $\checkmark$
  - Tension à vide Voc en STC 44.6V
  - Coefficient de température  $\beta$ (Voc) -0.234%/C
  - Tension à vide max. Voc à Tmin
  - Courant de court-circuit Isc à STC
- Huawei recommande de mettre un optimiseur par module

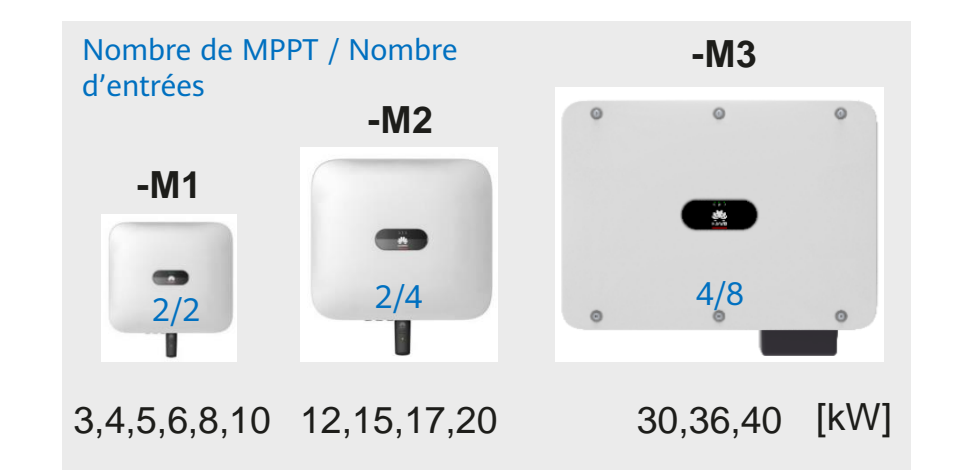

Meyer Burger White

380 – 400 Wp

Tension maximale du système = 1000Vdc

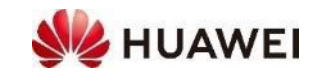

6

## Nombre de modules par chaîne (Long-String-Design)

- Pas d'optimisation ou optimisation partielle
  - Minimum = 6 Modules La tension de démarrage est 200V
  - Maximum = Tension d'entrée de l'onduleur Tension à vide max. du module (Voc at Tmin)
  - Exemple: 1000V / 48,88 V = **20 Modules** (Tmin : -15°C)
  - SUN2000-10KTL-M1 a une tension d'entrée max. de 1100 Vdc, mais la plupart des modules ont une tension maximale du système de 1000 Vdc.

### Optimisation complète

- Minimum = 6 Modules La tension de démarrage est 200V
- Maximum = Puissance d'entrée de l'onduleur par MPPT Puissance du module (Pmax en STC)

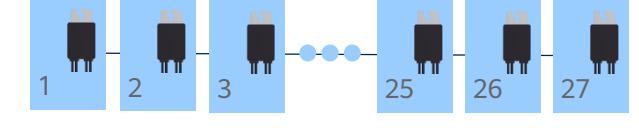

Long-String-Design

- Maximum = 50 modules max. et Maximum = 1900V / Voc à Tmin (pour les modules de faibles puissance)
- Exemple: 10000W / 400W = **25 Modules**
- Long-String-Design désigne la construction des strings en optimisation complète. Avec ce design la tension reste en-dessous de 1000Vdc; Une déclaration de Huawei peut-être obtenue si nécessaire
- En Long-String-Design toutes les chaînes doivent être intégralement équipées d'optimiseurs
- L'outil de dimensionnement Huawei SmartDesign montre les longueurs de chaînes possibles (Minimum – Maximum)

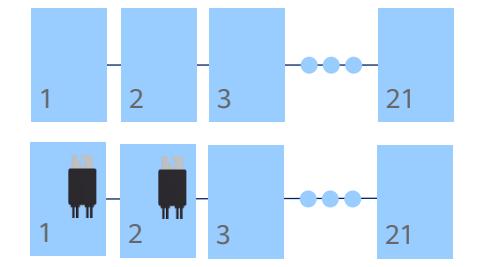

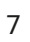

### Dimensionnement avec 1 entrée par MPPT SUN2000-3-10KTL-M1

32 x 360W = 11.5kWp

3-10KTL-M1 a 2 MPPT avec chacun 1 entrée

**Optimisation complète** 

#### -M1 1 2 3 3 4 6 16 YES -M1 1 2 3 3 4 6 16 YES M11 2 3 3 4 6 16 YES M11 2 3 3 4 6 16 M11 2 3 3 4 6 16 M11 2 3 3 4 6 16 M11 2 3 3 4 6 16 M11 2 3 3 4 6 16 M1 M1M

• Différentes orientations dans le string sont possibles

Optimisation partielle

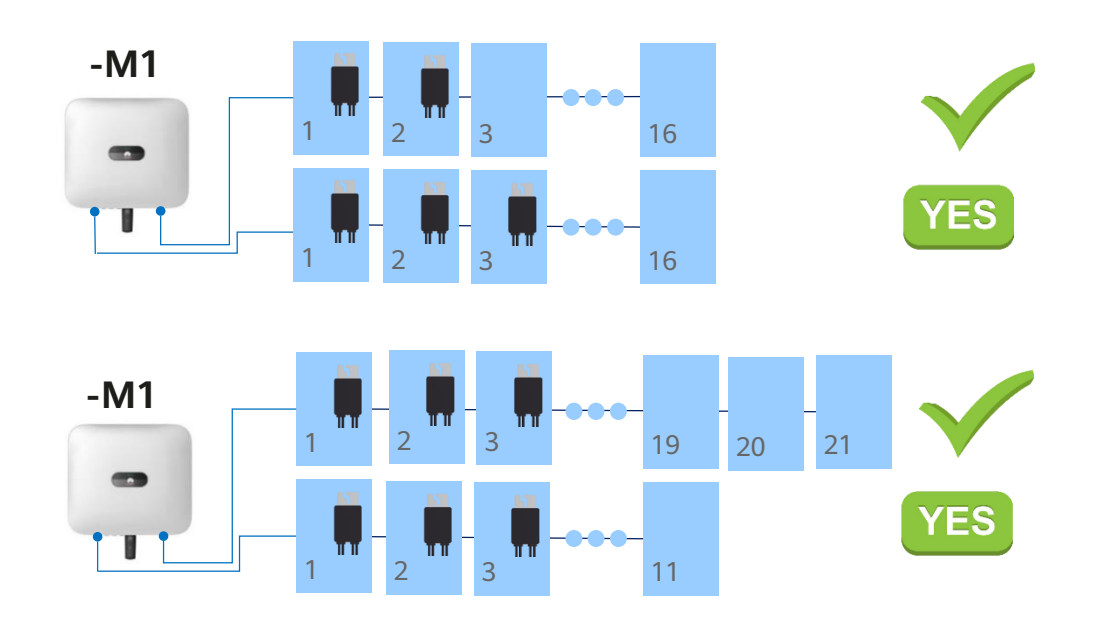

En général on peut disposer les optimiseurs librement

- Une orientation unique des panneaux dans le string
- Dimensionnement comme s'il n'y avait pas d'optimiseurs

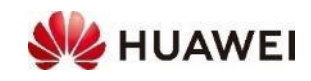

### Impact des ombrages avec 1 entrée par MPPT SUN2000-3-10KTL-M1

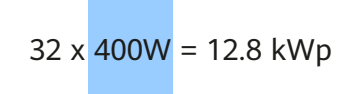

#### En optimisation complète

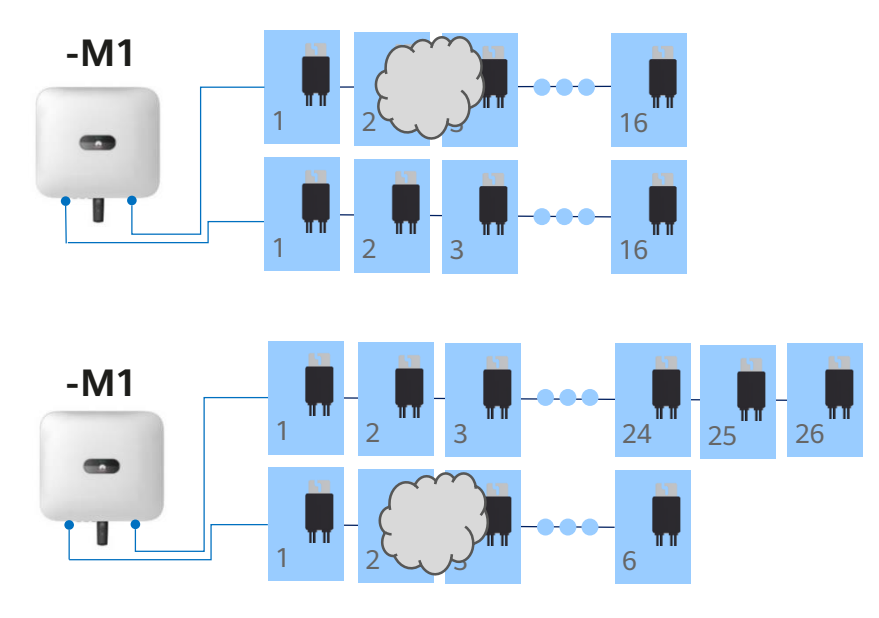

- La puissance des modules ombragés est plus faible
- L'optimiseur abaisse la tension, pour que le courant dans le string reste haut
- Tous les modules produisent à leur MPP ٠

#### **Optimisation partielle**

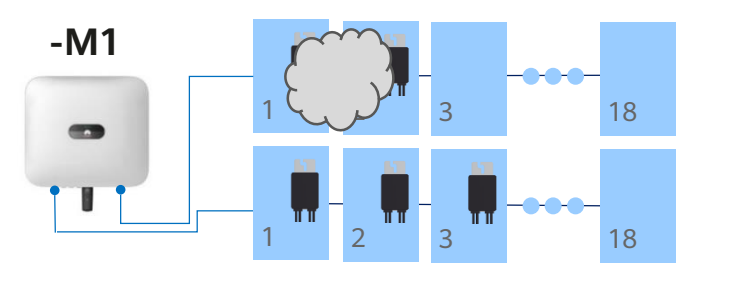

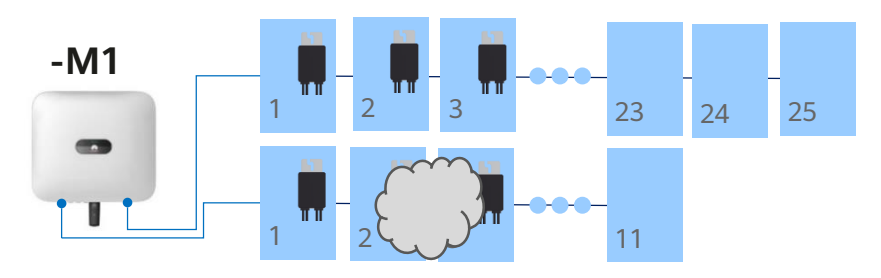

- Comportement identique au cas de l'optimisation complète
- S'assurer que les modules sans optimiseurs ne sont ٠ pas affectés par l'ombrage car sinon tous les modules ne produiront pas à leur MPP $\rightarrow$  être généreux dans le nombre d'optimiseurs pour que l'optimisation ait du sens.

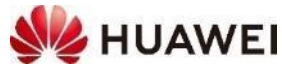

### Dimensionnement avec 2 entrées par MPPT SUN2000-12-25KTL-M5 et SUN2000-30-40KTL-M3

64 x 400 = 25.6 kWp

12-25KTL-M5 a 2 MPPT avec chacun 2 entrées 30-40KTL-M3 a 4 MPPT avec chacun 2 entrées

Règle : Disposer les optimiseurs a) sur seulement 1 string par MPPT ou b) de façon identique sur les strings du même MPPT

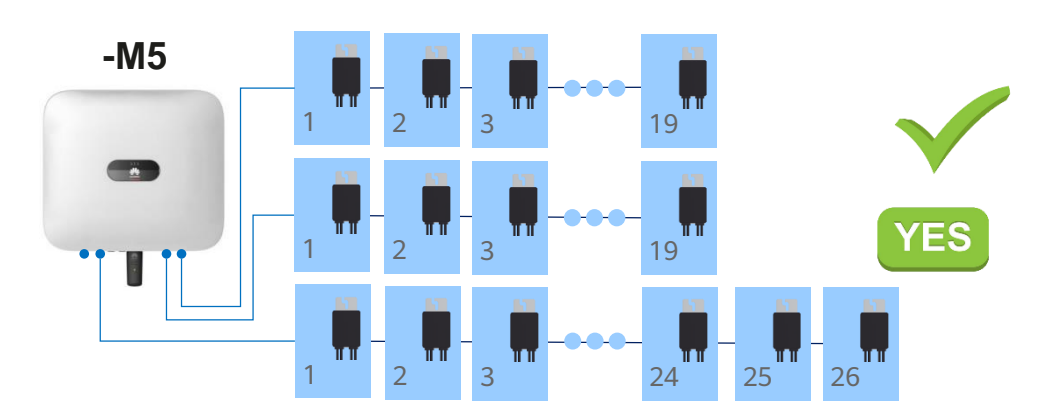

- Différentes orientations des panneaux dans le string
- Long-String-Design

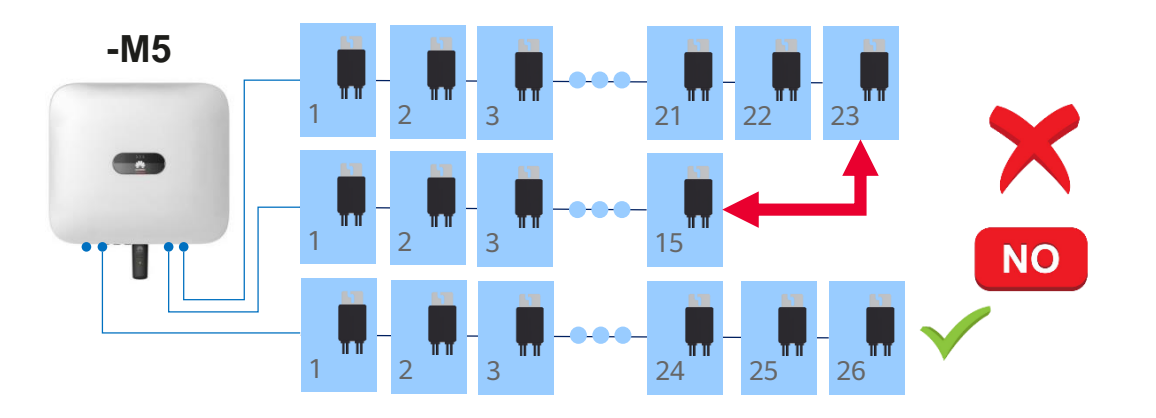

• Pas recommandé, car la différence entre deux strings parallèles peut affecter négativement le rendement

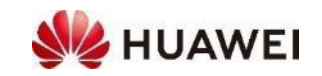

#### Optimisation complète

### Impact des ombrages avec 2 entrées par MPPT 72 x 400 = 28.8kWp SUN2000-12-25KTL-M5 et SUN2000-30-40KTL-M3

#### **Optimisation complète**

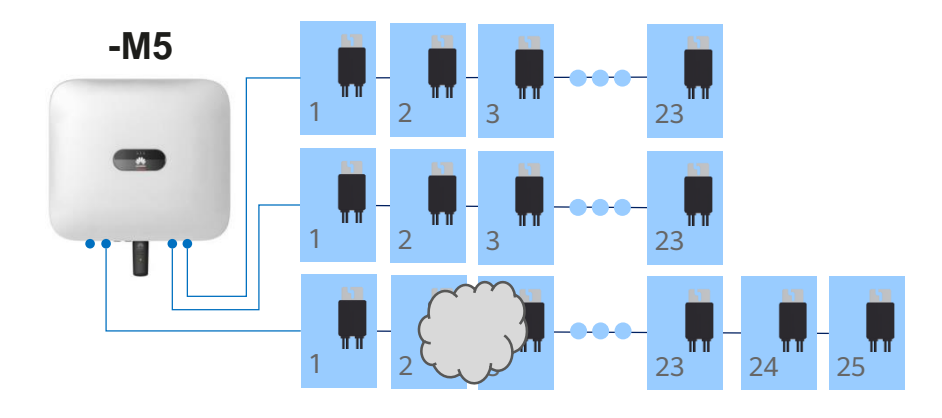

- La puissance des modules ombragés est plus faible
- L'optimiseur abaisse la tension, pour que le courant dans le string reste haut
- Tous les modules produisent à leur MPP

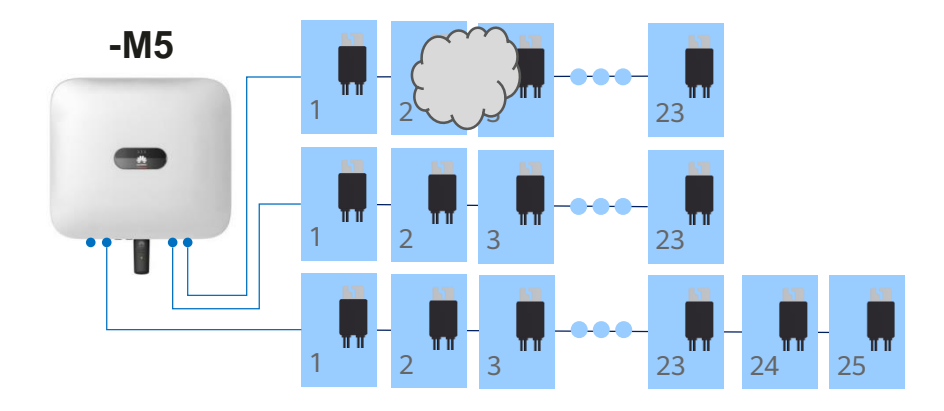

- Sur la première entrée la tension sera plus faible
- Pour égaliser la tension avec la deuxième chaîne en parallèle les optimiseurs abaissent la tension et augmentent l'intensité.
- Tous les modules produisent à leur MPP

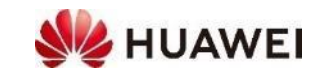

### Dimensionnement avec 2 entrées par MPPT SUN2000-12-25KTL-M5 et SUN2000-30-40KTL-M3

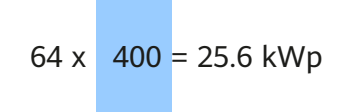

12-25KTL-M5 a 2 MPPT avec chacun 2 entrées 30/36/40KTL-M3 a 4 MPPT avec chacun 2 entrées

**Optimisation partielle** Sur seulement 1 string par MPPT

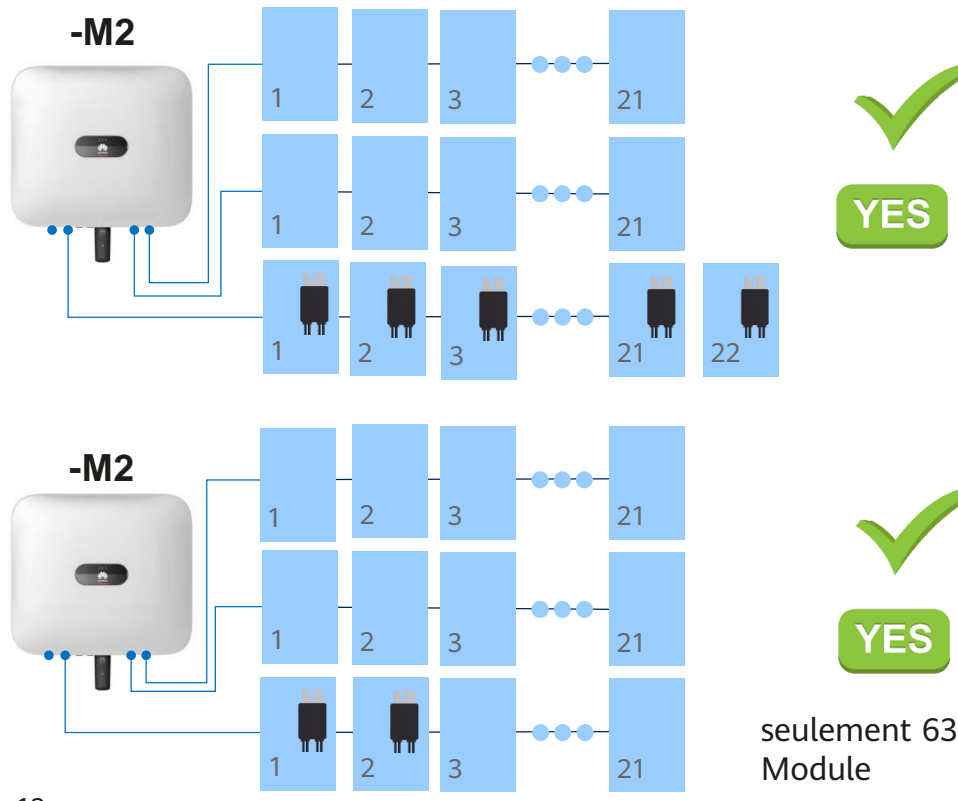

Règles: Disposer les optimiseurs a) sur seulement 1 string par MPPT ou b) De façon identique sur les 2 strings du MPPT

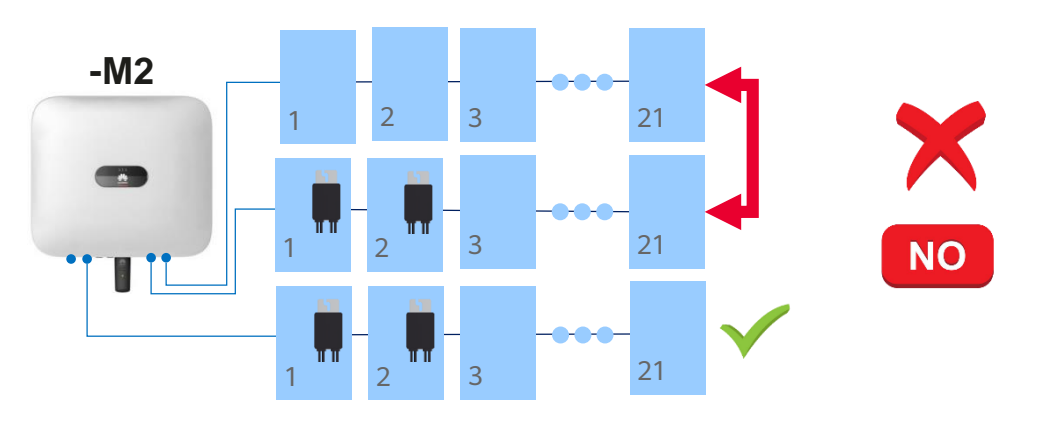

- Pas recommandé, car la différence entre deux strings parallèle peut affecter négativement le rendement
- Sur des strings parallèles optimiser soit totalement, soit pas du tout

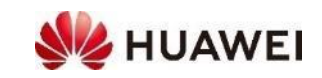

## **Optimiseurs SUN2000-450W-P2 en résumé :**

| Pas d'optimisation       Pas d'ombrage et une orientation unique sur un même string-MPPT |                                                                                                 |  |  |  |
|------------------------------------------------------------------------------------------|-------------------------------------------------------------------------------------------------|--|--|--|
| Optimisation partielle                                                                   | Léger ombrage et orientation unique du string                                                   |  |  |  |
| Optimisation complète                                                                    | Différentes orientations du string et/ou ombrage ; permet le design avec les strings plus longs |  |  |  |

- Les optimiseurs Huawei permettent une mise-en-oeuvre flexible et sont compatibles avec les onduleurs jusqu'à 40kW
- L'outil de dimensionnement Huawei SmartDesign montre les longueurs de chaînes possibles (Minimum – Maximum)
  - 1 entrée par MPPT: disposer les optimiseurs de façon libre
  - 2 entrées par MPPT: disposer les optimiseurs a) sur seulement un string par MPPT b) de façon identique pour deux strings du même MPPT

#### **Optimisation complète**

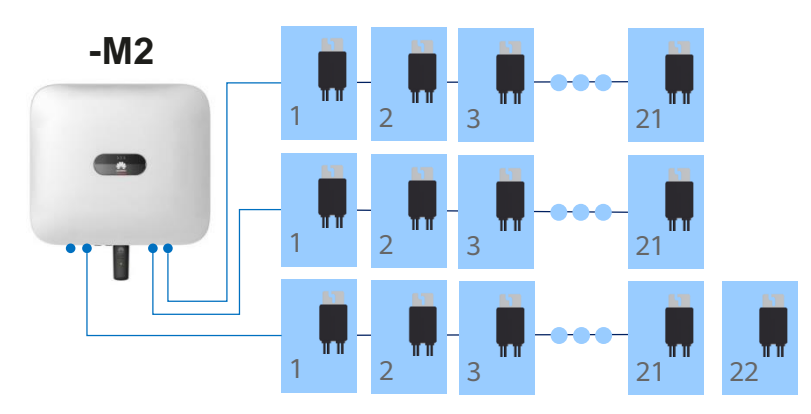

#### **Optimisation partielle**: sur 1 string par MPPT

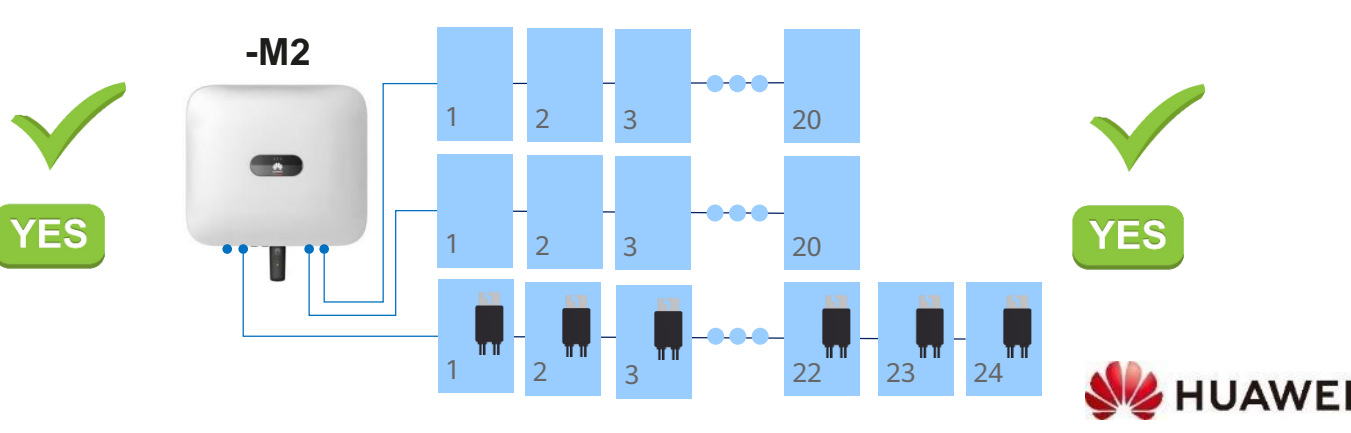

## Conseils pour la mise en service des optimiseurs

- Le guide rapide SUN2000-(600W-P, 450W-P2) Smart PV Optimiseurs décrit bien la mise en service des optimiseurs
- Contrôle de la polarité
  - Mesure de la résistance avec un ensoleillement suffisant (>400W/m2)
  - Résistance par panneau : 1kOhm
  - Pour un string totalement optimisé: nombre de panneaux x 1kOhm
  - Pour un string optimisé partiellement, mesurer chaque panneau
- Lors de la mise en service, le nombre d'optimiseurs est donné par l'onduleur
- Dans le protocole pour le contrôleur signaler de façon visible «Optimiseur Huawei»
  - Sur un string complètement optimisé, la tension en circuit ouvert est de 0V
  - En optimisation partielle, seuls les panneaux non optimisés donnent une tension

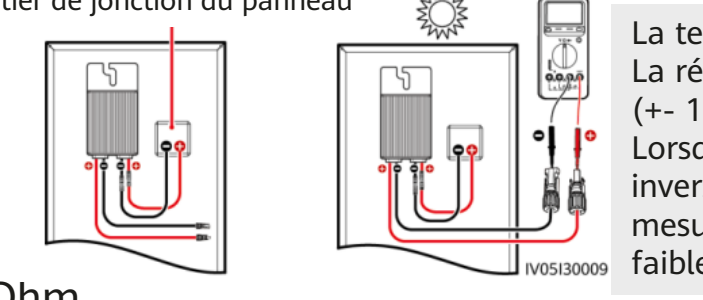

La tension est de 0V La résistance est de 1kOhm (+- 10%) Lorsque les sondes sont inversées, la résistance mesurée doit être plus faible

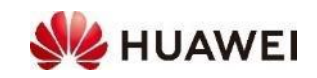

# Merci !

Bring digital to every person, home and organization for a fully connected, intelligent world.

#### Copyright©2021 Huawei Technologies Co., Ltd. All Rights Reserved.

The information in this document may contain predictive statements including, without limitation, statements regarding the future financial and operating results, future product portfolio, new technology, etc. There are a number of factors that could cause actual results and developments to differ materially from those expressed or implied in the predictive statements. Therefore, such information is provided for reference purpose only and constitutes neither an offer nor an acceptance. Huawei may change the information at any time without notice.

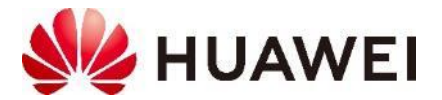

### • 2.4 Connecting the Optimizer

1. Connect the optimizer input power cables.

2. Connect the positive probe of the multimeter to the positive output terminal of the optimizer and the 3. Check negative probe to the negative output terminal. Check the output voltage and resistance of a single optimizer. optimizer

3. Check that the optimizer is normal, and connect the output power cables to the optimizer. Measure the PV string resistance when the sunlight is sufficient.

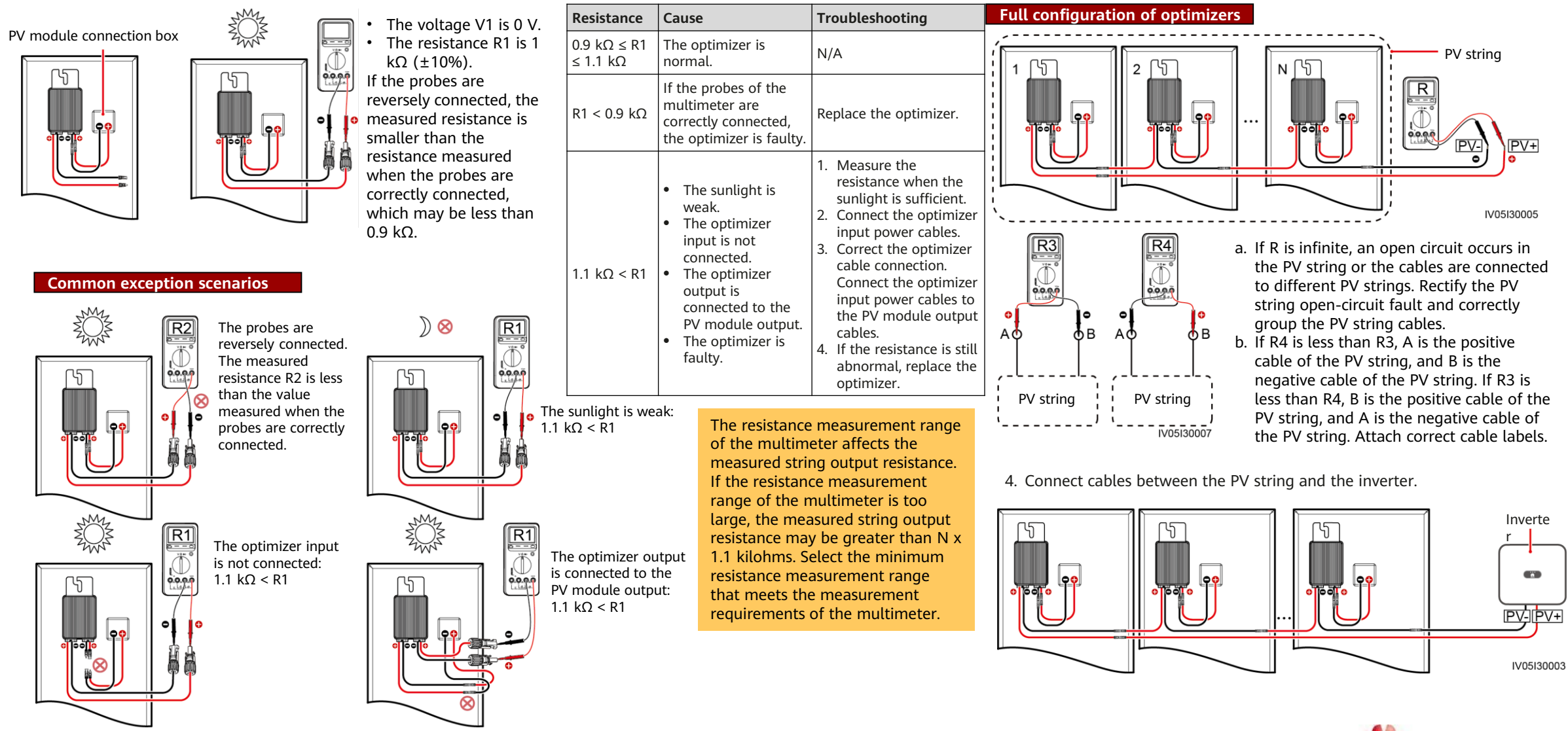

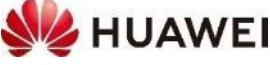

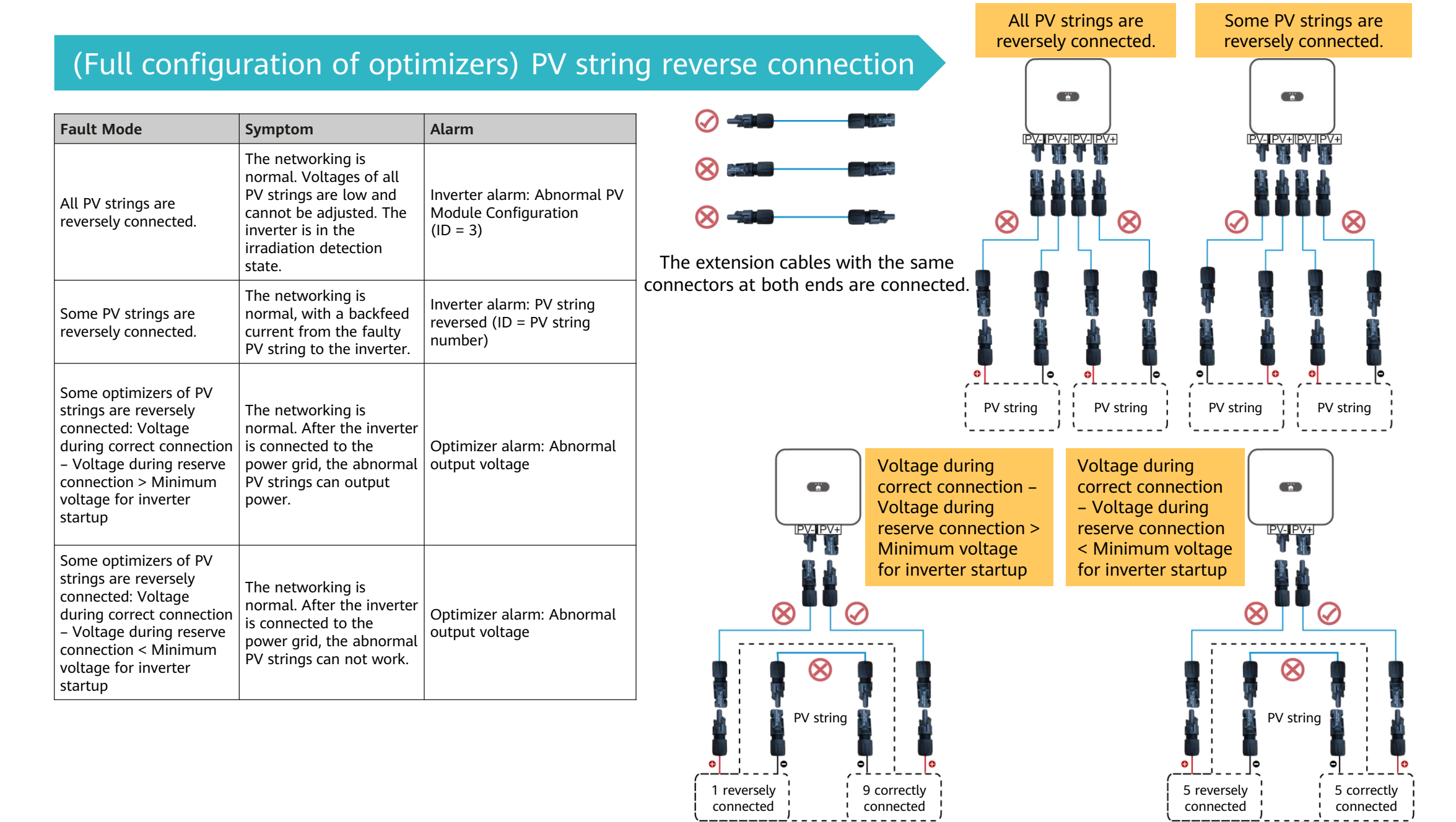

## **Outil de dimensionnement : SmartDesign**

- URL: https://eu.smartdesign.huawei.com:31943/
- Mes Projets: Installations photovoltaïques
  - 1. Données du projet
    - Type de projet = Résidentiel du 3 au 20KTL / Commercial du 12 au 100KTL
    - Tension de sortie de l'onduleur = **3phs-400V**(230V/400V)
  - 2. Configurer l'installation PV : Modules, onduleurs, MPPTs
    - Design manuel ou automatique
    - Avec ou sans optimiseur
  - 3. Configurer les câbles d'alimentation
  - 4. Rapport de conception : Document PDF
- Mes paramètres : Ville, région, modules photovoltaïques, informations de l'entreprise pour l'édition du rapport
  - Si un module photovoltaïque manque dans la base de données, il peut rapidement être saisi manuellement (9 valeurs dans la fiche technique)
- SmartDesign n'est pas (encore) intégré avec FusionSolar

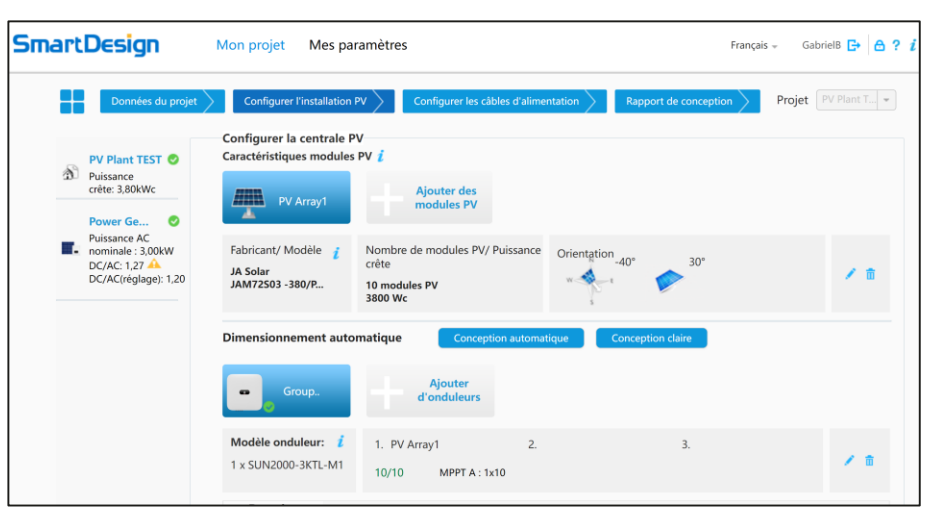

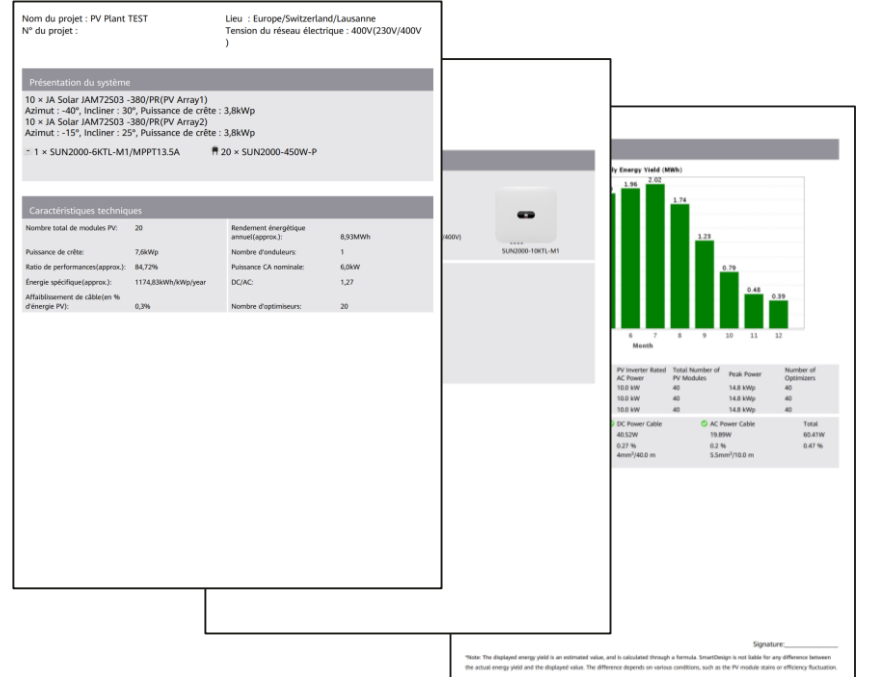

### Auslegetool SmartDesign v2

- URL: <u>https://eu5.smartdesign.huawei.com/#/login</u>
- Fusion Solar Login und Passwort nutzen
  - 1. Projekt erstellen
    - Basis Infos erfüllen
    - Stromnetz Parameter : 230V/400V
  - 2. Energieverbrauch konfigurieren
    - Ein Muster nehmen oder keine Last als Art wählen um di Etape zu überspringen
    - Verbrauch im Jahr bestätigen oder selbst einreichen
  - 3. Modellierung : 2D und dann 3D
  - 4. Wechselrichter und String anordnen
  - 5. Wirtschaftlichkeit
    - Strompreise und Einkaufpreise geben
    - Installationspreis für den Kunden geben
- 19 6. Bericht drücken

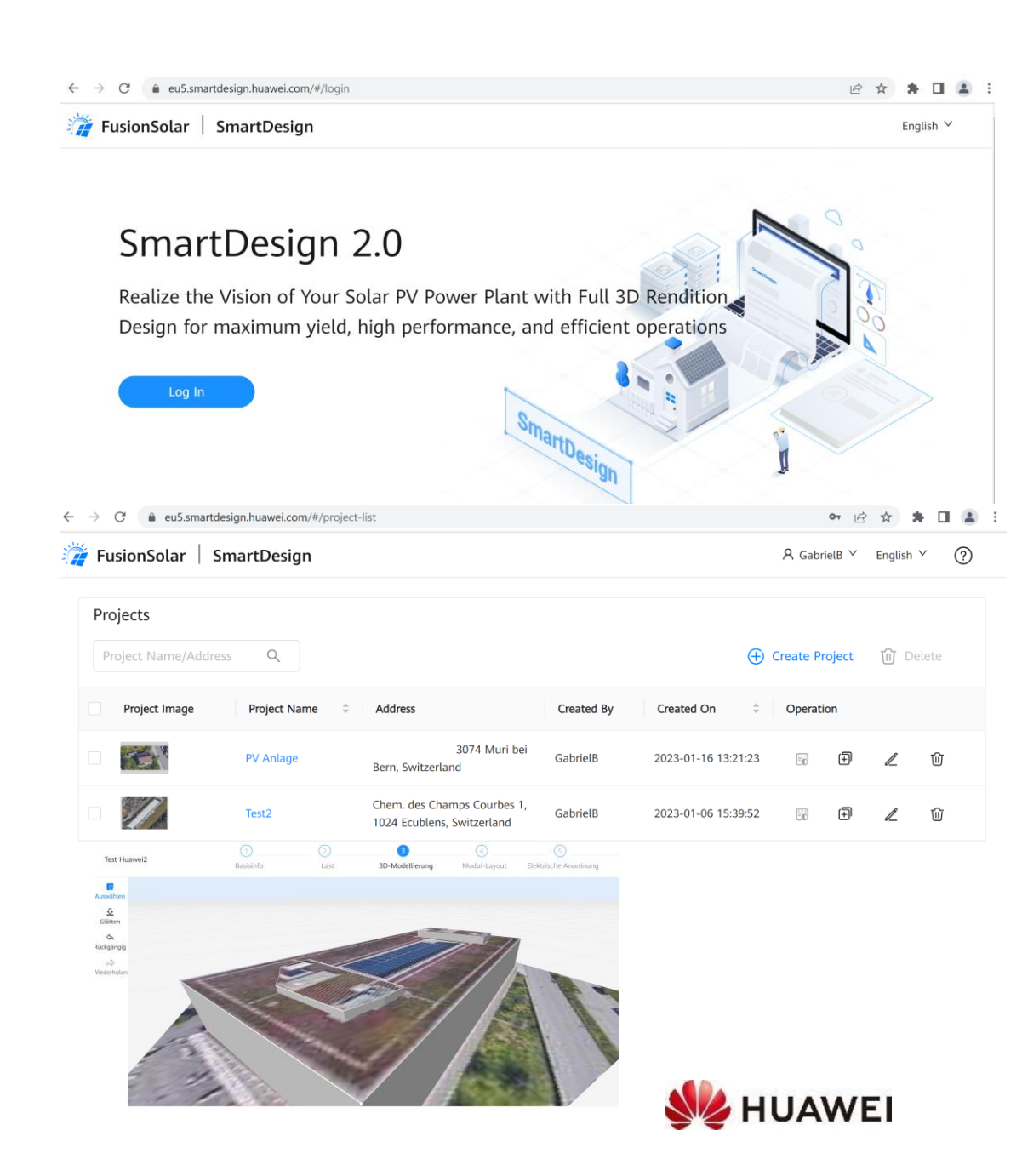

PV string resistance exception

The resistance of PV strings configured with optimizers is infinite. Causes:

- There is a disconnected point in the PV string.
- Optimizer installation is optional.

#### Troubleshooting:

- 1. Set the multimeter to the voltage mode and measure the PV string voltage. The PV string voltage should be 0 V. If the PV string voltage is not 0 V, some PV modules are not connected to optimizers. Check the PV string cable connections.
- 2. If the voltage is 0 V, then the cables are not in the same PV string, the optimizer cables in the PV string are not properly connected, or there is a disconnected point in the PV string.
- 3. Check that the two cables to be tested are in the same PV string.
- 4. PV string cable connection detection method: Disconnect PV strings from the middle, measure the resistance after disconnection, and repeat this step to narrow down the fault scope.
- 5. Narrow down the fault scope to the last optimizer and rectify the fault based on the measured resistance of the optimizer.

### The resistance of PV strings configured with optimizers is not infinite but is greater than 100 $k\Omega.$

Causes:

Some optimizers in the PV string are not connected to PV modules, or the input and output of some optimizers are reversely connected. Troubleshooting:

- 1. PV string cable connection detection method: Disconnect PV strings from the middle, measure the resistance after disconnection, and repeat this step to narrow down the fault scope.
- 2. Narrow down the fault scope to the last optimizer and rectify the fault based on the measured resistance of the optimizer.

| Video of a case:                         |  |
|------------------------------------------|--|
| http://3ms.huawei.com/documents/docinfo/ |  |
| <u>472978044911235072?l=en</u>           |  |

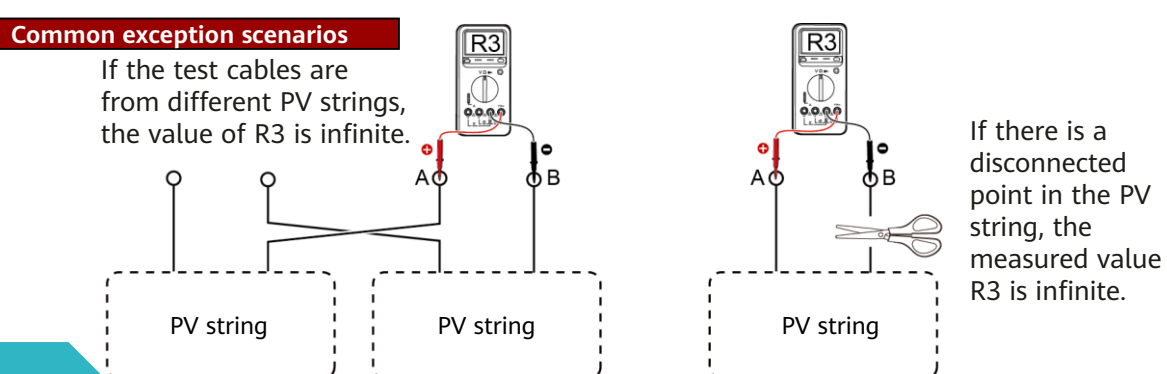

#### Optimizer-related alarms

| Alarm<br>ID | Alarm Name                               | Alarm<br>Severity | Cause                                                                                                    | Troubleshooting                                                                                                    |
|-------------|------------------------------------------|-------------------|----------------------------------------------------------------------------------------------------|----------------------------------------------------------------------------------------------------|
| 2011        | String<br>Reversed                       | Major             | The PV string is reversely connected.<br>Cause ID = 1, 2<br>• 1: String 1 connected reversely<br>• 2: String 2 connected reversely                                                                                                    | Check whether the PV string is reversely connected to the inverter. If so, wait<br>until the PV string current decreases to below 0.5 A. Then, turn off the DC<br>switch and correct the PV string polarity.                                                                                                    |
| 2065        | Upgrade Failed<br>or Version<br>Mismatch | Minor             | The upgrade does not complete normally.<br>• Cause ID = 7: Optimizer upgrade failure                                                                                                    | <ol> <li>Perform an upgrade again.</li> <li>If the upgrade fails several times, contact your supplier or Huawei technical support.</li> </ol>                                                                                                    |
| 2080        | Abnormal PV<br>Module<br>Configuration   | Major             | <ul> <li>ID1: The total number of optimizers exceeds the maximum number of optimizers allowed by the inverter.</li> <li>ID2: The PV string power exceeds the specifications or the number of PV string optimizers connected in series exceeds the specifications.</li> <li>ID3: The number of PV string optimizers connected in series is less than the upper limit, the PV string output is reversely connected, or some optimizers in the PV string output are reversely connected.</li> <li>ID4: The number of PV strings exceeds the maximum number allowed by the inverter.</li> <li>ID5: The PV string output is reversely connected or short-circuited.</li> <li>ID6: Under the same MPPT circuit, the number of parallel PV string optimizers connected in series is different, or some PV string optimizers are reversely connected.</li> <li>ID7: The optimizer installation position is changed, or PV strings are combined or switched.</li> <li>ID8: In the optional scenario, the PV string voltage exceeds the inverter input voltage specifications.</li> </ul> | <ul> <li><id1:>Check whether the total number of optimizers exceeds the upper limit.</id1:></li> <li><id2:> Check whether the PV string power exceeds the upper limit or the number of PV modules connected in series exceeds the upper limit.</id2:></li> <li><id3:></id3:></li> <li>1. Check whether the number of PV string optimizers connected in series is less than the lower limit.</li> <li>2. Check whether the PV string output is reversely connected.</li> <li>3. Check whether the PV string output is disconnected.</li> <li>4. Use an extension cable for the optimizer output. Check that the extension cable is correctly prepared (one end is a positive connector and the other end is a negative connector).</li> <li><id4:> Check whether the PV string output is reversely connected or short-circuited.</id4:></li> <li><id5:> Check whether the number of PV string optimizers connected in series under the same MPPT circuit is the same.</id5:></li> <li>2. Use an extension cable for the optimizer output. Check that the extension cable is correctly prepared (one end is a positive connector and the other end is a negative connector).</li> <li><id5:> Check whether the number of parallel PV string optimizers connected in series under the same MPPT circuit is the same.</id5:></li> <li>2. Use an extension cable for the optimizer output. Check that the extension cable is correctly prepared (one end is a positive connector and the other end is a negative connector).</li> <li><id6:></id6:></li> <li><id6:></id6:></li> <li><id6:></id6:></li> <li><id6:></id6:></li> <li><id6:></id6:></li> <li><id6:></id6:></li> <li><id6:></id6:></li> <li><id6:></id6:></li> <li><id6:></id6:></li> <li><id6:></id6:></li> <li><id7:> When the light is normal, perform the optimizer search function again.</id7:></li> <li><id8:> When the light is normal, perform the optimizer search function again.</id8:></li> <li><id8:> When the string voltage based on the number of PV modules in the string. Check whether the string voltage exceeds the upper input voltage threshold of the inverter.</id8:></li> </ul> |
| 2081        | Optimizer<br>Fault                       | Warning           | Cause ID = 1<br>The optimizer is offline or faulty.                                                                                                    | Contact your dealer or Huawei technical support for optimizer replacement.                                                                                                    |
|             |                                          |                   |                                                                                                    |                                                                                                    |

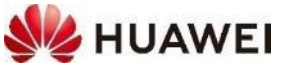

#### Optimizer fault alarm

When the inverter generates an optimizer fault alarm, perform the following steps to view the optimizer status to obtain the fault alarm information:

| <                                   | Active alarm Historical alarm   |   |  |  |  |
|-------------------------------------|---------------------------------|---|--|--|--|
|                                     | Alarm severity 🔹 Sort by time 🔹 |   |  |  |  |
| Alar                                | rm list: 1                      |   |  |  |  |
| 0                                   | Optimizer Fault                 | > |  |  |  |
| The optimizer is offline or faulty. |                                 |   |  |  |  |
|                                     | 25-Mar-2020 18:38:08            |   |  |  |  |

- 1. Open the FusionSolar app, log in to intl.fusionsolar.huawei.com using the installer account, choose **My** > **Device commissioning**, and connect to the WLAN hotspot of the inverter.
- 2. Select **installer**, enter the login password, and tap **Log In**. The device commissioning page is displayed.
- 3. Choose Device Monitoring, select the PV string, and check the optimizer status.

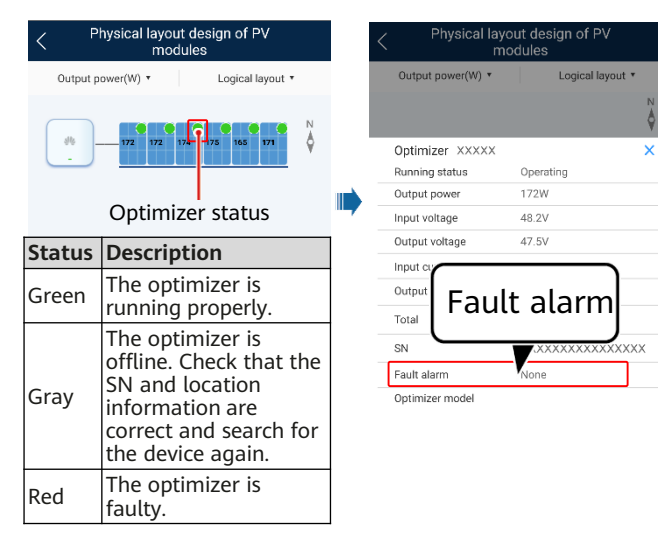

|                                                 | Fault Alarm                | Cause                                                  | Suggestion                                                                                                    |  |  |  |
|-------------------------------------------------|----------------------------|--------------------------------------------------------|----------------------------------------------------------------------------------------------------|--|--|--|
|                                                 | Input overvoltage          | Optimizer input overvoltage.                           | Check whether the open-circuit voltage of<br>the PV module connected to the optimizer<br>exceeds 80 V.                                                                                                    |  |  |  |
|                                                 | Over temperature           | The internal temperature of the optimizer is too high. | <ol> <li>Check the ventilation and ambient<br/>temperature at the optimizer installation<br/>position. If the ventilation is poor or the<br/>ambient temperature exceeds the upper<br/>threshold, improve the ventilation and<br/>heat dissipation.</li> <li>If the ventilation and ambient<br/>temperature are normal, contact the<br/>installation contractor.</li> </ol>                                                                                                    |  |  |  |
|                                                 | Internal hardware<br>fault | The optimizer is faulty.                               | Contact the installation contractor.                                                                                                    |  |  |  |
| s Output backfeed<br>Abnormal output<br>voltage |                            | The optimizer outputs backfeed.                        | <ol> <li>Check whether PV modules are seriously<br/>shaded when PV modules are connected in<br/>parallel.</li> <li>If the fault persists, contact the<br/>installation supplier.</li> </ol>                                                                                                    |  |  |  |
|                                                 |                            | The optimizer output voltage is abnormal.              | <ol> <li>When the illumination is normal, perform<br/>the optimizer search function again.</li> <li>Use an extension cable for the optimizer<br/>output. Check that the extension cable is<br/>correctly prepared (one end is a positive<br/>connector and the other end is a negative<br/>connector).</li> <li>Check whether the PV string is correctly<br/>connected to the inverter or whether<br/>there is a break point in the PV string.</li> <li>If the fault persists, contact the<br/>installation supplier.</li> </ol> |  |  |  |
|                                                 | Upgrade Failed             | The optimizer fails to upgrade the software.           | <ol> <li>When the illumination is normal, perform<br/>the optimizer upgrade again.</li> <li>If the fault persists, contact the<br/>installation supplier.</li> </ol>                                                                                                    |  |  |  |

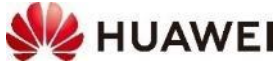

#### Resistance measurement example

The positive and negative polarities of a PV string configured with optimizers are determined based on the ratio of the resistance by common measurement to the resistance by reverse measurement.

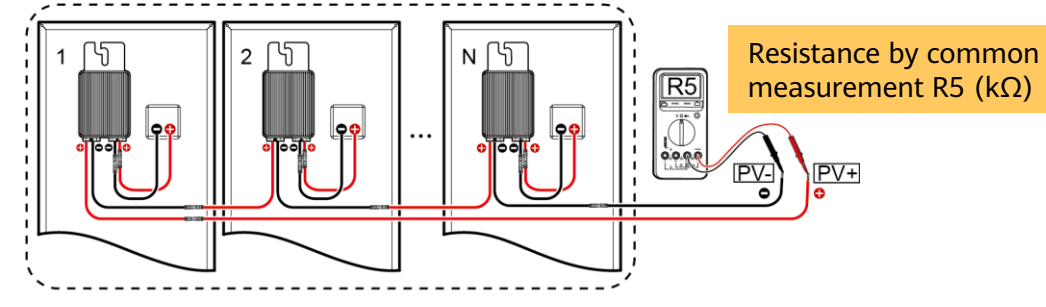

![](_page_21_Figure_3.jpeg)

Resistance by common measurement/Resistance by reverse measurement = R5/R6Precision =  $(R5/Number of optimizers - 1 k\Omega)/1 k\Omega x 100\%$ 

Measurement result analysis:

- The precision is related to the multimeter model.
- The precision is related to the number of optimizers.
- The resistance by common measurement is greater than the resistance by reverse measurement.

Note: The ratio on rainy days changes slightly, yet without affecting the measurement result.

|          | FLUKE 87 (60k)        |                            | FLUKE 375 (Auto)          |                            | FLUKE 17B+ (100k)         |                            | EM33D (200k)              |                            |
|----------|-----------------------|----------------------------|---------------------------|----------------------------|---------------------------|----------------------------|---------------------------|----------------------------|
| Quantity | Common<br>Measurement | Reverse<br>Measuremen<br>t | Common<br>Measuremen<br>t | Reverse<br>Measuremen<br>t | Common<br>Measuremen<br>t | Reverse<br>Measuremen<br>t | Common<br>Measuremen<br>t | Reverse<br>Measuremen<br>t |
|          | Resistance<br>(kΩ)    | Resistance<br>(kΩ)         | Resistance<br>(kΩ)        | Resistance<br>(kΩ)         | Resistance<br>(kΩ)        | Resistance<br>(kΩ)         | Resistance<br>(kΩ)        | Resistance<br>(kΩ)         |
| 4        | 3.93                  | 3.26                       | 3.694                     | 3.36                       | 3.72                      | 3.43                       | 3.7                       | 3.4                        |
| 5        | 4.97                  | 4.03                       | 4.616                     | 4.174                      | 5.3                       | 3.6                        | 4.6                       | 4.2                        |
| 10       | 9.85                  | 8.13                       | 10.05                     | 7.93                       | 10.8                      | 7.2                        | 9.3                       | 8.5                        |
| 15       | 14.79                 | 12.19                      | 15.08                     | 11.89                      | 14.21                     | 12.77                      | 14                        | 12.7                       |
| 20       | 19.7                  | 16.27                      | 20.09                     | 15.89                      | 19.07                     | 16.93                      | 18.7                      | 17                         |
| 25       | 24.64                 | 20.37                      | 25.12                     | 19.88                      | 24.04                     | 21.08                      | 23.4                      | 21.2                       |
| 30       | 29.6                  | 24.43                      | 30.18                     | 23.83                      | 29.08                     | 25.11                      | 28.1                      | 25.5                       |
| 35       | 34.53                 | 28.48                      | 35.23                     | 27.75                      | 34.5                      | 29.08                      | 32.8                      | 29.8                       |
| 40       | 39.5                  | 32.52                      | 40.28                     | 31.69                      | 39.4                      | 32.94                      | 37.5                      | 34                         |
| 44       | 43.46                 | 35.73                      | 44.35                     | 34.8                       | 43.73                     | 36.01                      | 41.4                      | 37.4                       |
| 50       | 49.48                 | 40.53                      | 50.49                     | 39.54                      | 49.4                      | 40.7                       | 47.1                      | 42.4                       |

| Quantity | Precision | Common<br>Measuremen<br>t/Reverse<br>Measuremen<br>t | Precision | Common<br>Measuremen<br>t/Reverse<br>Measuremen<br>t | Precision | Common<br>Measuremen<br>t/Reverse<br>Measuremen<br>t | Precision | Common<br>Measuremen<br>t/Reverse<br>Measuremen<br>t |
|----------|-----------|------------------------------------------------------|-----------|------------------------------------------------------|-----------|------------------------------------------------------|-----------|------------------------------------------------------|
| 4        | -1.75%    | 1.21                                                 | -7.65%    | 1.10                                                 | -7.00%    | 1.08                                                 | -7.50%    | 1.09                                                 |
| 5        | -0.60%    | 1.23                                                 | -7.68%    | 1.11                                                 | 6.00%     | 1.47                                                 | -8.00%    | 1.10                                                 |
| 10       | -1.50%    | 1.21                                                 | 0.50%     | 1.27                                                 | 8.00%     | 1.50                                                 | -7.00%    | 1.09                                                 |
| 15       | -1.40%    | 1.21                                                 | 0.53%     | 1.27                                                 | -5.27%    | 1.11                                                 | -6.67%    | 1.10                                                 |
| 20       | -1.50%    | 1.21                                                 | 0.45%     | 1.26                                                 | -4.65%    | 1.13                                                 | -6.50%    | 1.10                                                 |
| 25       | -1.44%    | 1.21                                                 | 0.48%     | 1.26                                                 | -3.84%    | 1.14                                                 | -6.40%    | 1.10                                                 |
| 30       | -1.33%    | 1.21                                                 | 0.60%     | 1.27                                                 | -3.07%    | 1.16                                                 | -6.33%    | 1.10                                                 |
| 35       | -1.34%    | 1.21                                                 | 0.66%     | 1.27                                                 | -1.43%    | 1.19                                                 | -6.29%    | 1.10                                                 |
| 40       | -1.25%    | 1.21                                                 | 0.70%     | 1.27                                                 | -1.50%    | 1.20                                                 | -6.25%    | 1.10                                                 |
| 44       | -1.23%    | 1.22                                                 | 0.80%     | 1.27                                                 | -0.61%    | 1.21                                                 | -5.91%    | 1.11                                                 |
| 50       | -1.04%    | 1.22                                                 | 0.98%     | 1.28                                                 | -1.20%    | 1.21                                                 | -5.80%    | 1.11                                                 |

The resistance measurement range of the multimeter affects the measured string output resistance. If the resistance measurement range of the multimeter is too large, the measured string output resistance may be greater than N x 1.1 kilohms. Select the minimum resistance measurement range that meets the measurement requirements of the multimeter.

![](_page_21_Picture_13.jpeg)

### Documentation sur le site Solar Huawei

- <u>https://solar.huawei.com</u> → Choisir la langue
   → Services → Centre de téléchargement
- $\rightarrow$  Solution
  - Commercial : 12 à 100KTL
  - Résidentiel: 3 à 10KTL, LUNA2000 Batterie
- $\rightarrow$  Catégorie  $\rightarrow$  Produit  $\rightarrow$  Type de document
- Retrouvez ainsi tous les documents, fiches techniques, **guides rapides**, manuels d'utilisation, Installations-videos, etc

| $\leftrightarrow$ $\rightarrow$ C $$ solar.huaw                              | ei.com/ch-fr/Services                                                                                                    |                            |                                                                             | B 12                                      |
|------------------------------------------------------------------------------|----------------------------------------------------------------------------------------------------|----------------------------|-----------------------------------------------------------------------------|-------------------------------------------|
| 👋 HUAWEI                                                                     | LA SOLUTION PRODUITS                                                                                                    | SERVICES COMMENT COMMANDER | NOUS CONTACTER                                                              | ENTREPRISE                                |
| Centre de la                                                                 | téléchargement                                                                                                    |                            |                                                                             |                                           |
| Sélectionnez les proc                                                        | luits pertinents:                                                                                                    |                            |                                                                             |                                           |
| 1. Produit                                                                   | 2. Catégorie                                                                                                    | 3. Produit                 | 4. Type de                                                                  | document                                  |
| Grandes<br>Centrales<br>Commercial<br><mark>Résidentiel</mark><br>Entreprise | Smart Energy Center<br>LUNA2000 Smart<br>String ESS<br>Smart PV Optimizer<br>Backup box<br>Smart Dongle<br>Smart Power Sensor<br>APP | LUNA2000-5-15-S0           | Fiche techni<br>Manuel d'ut<br>Guide rapide<br>Certification<br>Products Im | que<br>ilisation<br>e<br>(English)<br>age |

![](_page_22_Picture_8.jpeg)